## Finna-näkymän poistaminen käytöstä

Jos organisaation päänäkymä poistetaan kokonaan käytöstä, on hyvä tarjota käyttäjille tietoa siitä, mihin heidän tulisi siirtyä. Tässä on lyhyt ohje siitä, miten näkymästä voidaan poistaa kaikki toiminnot ja korvata ne ohjesivulla.

Kaikki muutokset tehdään Finnan hallintaliittymässä. Tutustu tarvittaessa näkymän räätälöintiohjeeseen.

- 1. Muuta Yleiset asetukset => Näkymän julkisuus: Piilotettu
- 2. Lähetä viesti osoitteeseen finna-posti@helsinki.fi ja pyydä ottamaan tilien vanhenemisilmoitukset pois päältä, jotta käyttäjille ei tule tilien vanhenemisesta ilmoitusta näkymästä, johon ei enää pääse.
- 3. Tee seuraavat muutokset Hallintaliittymän tiedostonhallinnassa:
  - Yliaja ja tyhjennä seuraavat sivupohjat (finna2-teemasta):
    - navibar.phtml
    - footer.phtml
  - Luo custom-teemaan uusi sivupohja error/unavailable.phtml seuraavalla koodilla ja lisää sitten pohjaan haluamasi tiedote:

```
<?php
 // Set page title.
 $this->headTitle($this->translate('System Unavailable'));
 // Disable top search box -- this page has a special layout.
 $this->layout()->searchbox = false;
 $this->layout()->breadcrumbs = 'Error';
?>
<div class="alert alert-warning">
 <h2><?=$this->transEsc('System Unavailable')?></h2>
  <?=$this->transEsc('The system is currently unavailable due to system maintenance')?>.
   <?=$this->transEsc('Please check back soon')?>.
 <?=$this->transEsc('Please contact the Library Reference Department for assistance')?>
   <br/>
   <?php $supportEmail = $this->escapeHtmlAttr($this->systemEmail()); ?>
   <a href="mailto:<?=$supportEmail?>"><?=$supportEmail?></a>
 </div>
```

## 4. Julkaise muutokset